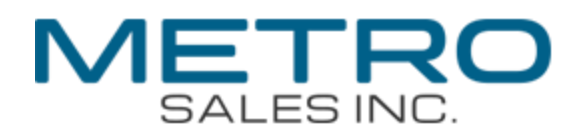

## How to Set Up Scan to Folder on Windows 10

1. Right click on the Windows logo (usually in the lower left corner) and select "File Explorer".

|            | Windows PowerShell         |                |
|------------|----------------------------|----------------|
|            | Windows PowerShell (Admin) |                |
| 5 CEN 4    | Task Manager               | -35            |
| A relation | Settings                   |                |
|            | File Explorer              |                |
| ÷          | Search                     | Entres march 2 |
| N          | Run                        |                |
|            | Shut down or sign out      | >              |
|            | Desktop                    |                |
|            | U type here to search      | Į.             |

## 2. Scroll down to find "Local Disk (C:)" and double click it.

| 🏪   🛃 📑 🖛   Local Disk (0                                             | D;)                                |                        |             |                    |               |                       | - 0           | ) ×          |
|-----------------------------------------------------------------------|------------------------------------|------------------------|-------------|--------------------|---------------|-----------------------|---------------|--------------|
| File Home Share                                                       | View                               |                        |             |                    |               |                       |               | ^ <b>(</b> ) |
| Pin to Quick Copy Paste                                               | Cut<br>Copy path<br>Paste shortcut | Move Copy<br>to • to • | Delete Rena | me New folder      | Properties    | ■ Open ▼ Edit History | Select all    | e<br>ttion   |
| Clipboard                                                             |                                    | 0                      | rganize     | New                | Op            | en                    | Select        |              |
| $\leftarrow \rightarrow \land \uparrow \blacksquare \rightarrow$ This | PC > Local Disk                    | (C:)                   |             |                    | ~ Ū           | Search Lo             | cal Disk (C:) | Q            |
| 🗄 Documents \land                                                     | Name                               | ^                      |             | Date modified      | Туре          |                       | Size          | ^            |
| Downloads                                                             |                                    | ~ BT                   |             | 2/8/2019 3-08 PM   | File fold     | er                    |               |              |
| h Music                                                               | pdp                                |                        |             | 4/23/2019 4:19 PM  | File fold     | er                    |               |              |
| Pictures                                                              | ESD                                |                        |             | 2/8/2019 3:48 PM   | File fold     | er                    |               |              |
| Videos                                                                | Fiery Driver U                     | Jpdater                |             | 11/14/2018 9:17 A  | VI File folde | er                    |               |              |
| Local Disk (C:)                                                       | Fiery Softwar                      | re Manager             |             | 11/10/2018 3:55 PI | / File fold   | er                    |               |              |
|                                                                       | inetpub                            |                        |             | 11/10/2018 3:25 Pf | / File folde  | er                    |               |              |
| ada                                                                   | nput                               |                        |             | 2/8/2019 11:35 AN  | File folde    | er                    |               |              |
| _pap                                                                  | Intel                              |                        |             | 11/9/2018 8:22 PM  | File folde    | er                    |               |              |
| ESD                                                                   | kworking                           |                        |             | 4/24/2019 11:34 AI | V File folde  | er                    |               |              |
| Fiery Driver Up                                                       | PerfLogs                           |                        |             | 4/11/2018 6:38 PM  | File folde    | er                    |               |              |
| Fiery Software                                                        | Program File                       | s                      |             | 4/11/2019 3:35 PM  | File folde    | er                    |               |              |
| inetpub                                                               | Program File                       | s (x86)                |             | 4/11/2019 3:28 PM  | File folde    | er                    |               |              |
| Input                                                                 | ProgramData                        | 3                      |             | 4/5/2019 12:33 PM  | File fold     | er                    |               |              |
| 44 items 1 item selected                                              | Ricoh                              |                        |             | 11/10/2018 3:38 PI | A File folde  | er                    |               |              |
| Here in the selected                                                  |                                    |                        |             |                    |               |                       |               | · · · ·      |

3. Right click in an unused area on the right pane and select "New Folder". Name it "Scans".

| File Home Share                                                               | /iew Manage                                                         |                    |                                      |                           | ^ (2)          |        |
|-------------------------------------------------------------------------------|---------------------------------------------------------------------|--------------------|--------------------------------------|---------------------------|----------------|--------|
| Pin to Quick Copy Paste Pa                                                    | At ppy path ste shortcut<br>to v to v to v to v to v to v to v to v | Rename New folder  | Properties Den<br>Properties History | Select all<br>Select none |                |        |
| F                                                                             | Organize                                                            | New                | Open                                 | Select                    |                |        |
| $\leftarrow \rightarrow \uparrow \uparrow \square \rightarrow \text{This PC}$ | > Local Disk (C:)                                                   |                    | V O Search Lo                        | cal Disk (C:)             | <u>م</u>       |        |
| Documents ^ Na                                                                | ime                                                                 | Date modified      | Туре                                 | Size                      | ^              |        |
| 🚽 🕹 Downloads                                                                 | \$WINDOWS.~BT                                                       | 2/8/2019 3:08 PM   | File folder                          |                           |                |        |
| b Music                                                                       | _pdp                                                                | 4/23/2019 4:19 PM  | File folder                          |                           |                |        |
| Pictures                                                                      | ESD                                                                 | 2/8/2019 3:48 PM   | File folder                          |                           |                |        |
| Videos                                                                        | Fiery Driver Updater                                                | 11/14/2018 9:17 AN | 1 File folder                        |                           |                |        |
| Local Disk (C:)                                                               | Fiery Software Manager                                              | 11/10/2018 3:55 PN | File folder                          |                           | View           |        |
| SWINDOWS.~F                                                                   | inetpub                                                             | 11/10/2018 3:25 PN | I File folder                        |                           | Sort by        |        |
| ndn                                                                           | Input                                                               | 2/8/2019 11:35 AM  | File folder                          |                           | Group by       |        |
| _pap                                                                          | Intel                                                               | 11/9/2018 8:22 PM  | File folder                          |                           | Refresh        |        |
| ESU ESU                                                                       | kworking                                                            | 4/24/2019 11:34 AN | 1 File folder                        |                           | Paste          |        |
| Fiery Driver Up                                                               | PerfLogs                                                            | 4/11/2018 6:38 PM  | File folder                          |                           | Paste shortcut |        |
| Fiery Software                                                                | Program Files                                                       | 4/11/2019 3:35 PM  | File folder                          |                           | Undo Delete    | Ctrl+7 |
| inetpub                                                                       | Program Files (x86)                                                 | 4/11/2019 3:28 PM  | File folder                          |                           |                |        |
| Input                                                                         | ProgramData                                                         | 4/5/2019 12:33 PM  | File folder                          |                           | Give access to |        |
| 44 items                                                                      | A KICON                                                             | 11/10/2018 3:38 PN |                                      | Folder                    | New            |        |
|                                                                               |                                                                     |                    |                                      |                           | Properties     |        |
|                                                                               |                                                                     |                    |                                      |                           |                |        |

4. Right click on the newly created folder and select "Send to Desktop (create shortcut)".

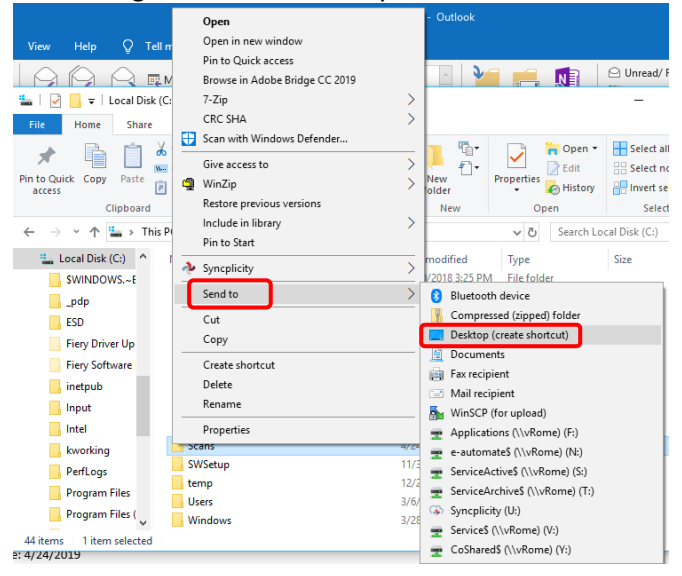

5. Then right click on the folder again and select "Give access to Specific People".

| File Home Share                   | CRC SHA                    | >                                | ~ 🕜              |
|-----------------------------------|----------------------------|----------------------------------|------------------|
| 🔺 🖻 🖌 a                           | Scan with Windows Defender |                                  | Select all       |
| X 🗐 🗌 🚟 🛛                         | Give access to             | Remove access                    | Select none      |
| Pin to Quick Copy Paste<br>access | 🖞 WinZip                   | > 🙍 Specific people              | Invert selection |
| Clipboard                         | Restore previous versions  | New Open                         | Select           |
| ∠ → × ♠ 🐆 > This DC               | Include in library         | > Search Local (                 | Dick (C)         |
|                                   | Pin to Start               | ↓ O Search Eocart                | Disk (C.)        |
| Documents ^ Na                    | A Syncolicity              | > pdified Type Si                | ize ^            |
| 🚽 🕹 Downloads                     |                            | 018 3:25 PM File folder          |                  |
| 👌 Music                           | Send to                    | > 9 11:35 AM File folder         |                  |
| Pictures                          | Cut                        | 18 8:22 PM File folder           |                  |
| Videos                            | Сору                       | 19 11:34 AM File folder          |                  |
| Local Disk (C:)                   | Create shortcut            |                                  |                  |
|                                   | Delete                     | 19 3:35 PM File folder           |                  |
| a da                              | Rename                     | 19 3:28 PM File folder           |                  |
| _pap                              |                            | 9 12:33 PM File folder           |                  |
| ESD                               | Properties                 | 018 3:38 PM File folder          |                  |
| Fiery Driver Up                   | Scans                      | 4/24/2019 1:32 PM File folder    |                  |
| Fiery Software                    | swsetup                    | 17/30/2018 3:23 PW File folder   |                  |
| inetpub                           | temp                       | 12/27/2010 0:55 AIVE FILE TOIDER |                  |
| Input                             | Users                      | 5/0/2019 3:55 PIVI File folder   |                  |
|                                   | windows                    | 5/28/2019 8:58 AIVI File folder  |                  |
| 44 items 1 item selected          |                            |                                  |                  |

6. Verify that you are listed as the owner and click "Share".

| _ | at Natural array                                                   |            | _     |    | ×    |
|---|--------------------------------------------------------------------|------------|-------|----|------|
| ~ | a Network access                                                   |            |       |    |      |
|   | Choose people on your network to share with                        |            |       |    |      |
|   | Type a name and then click Add, or click the arrow to find someone |            |       |    |      |
|   |                                                                    |            |       |    |      |
|   |                                                                    | $\sim$     | Add   |    |      |
|   | Name                                                               | Permission | Level |    |      |
|   | 🔏 Gary                                                             | Owner      |       |    |      |
|   |                                                                    |            |       |    |      |
|   |                                                                    |            |       |    |      |
|   |                                                                    |            |       |    |      |
|   |                                                                    |            |       |    |      |
|   | I'm having trouble sharing                                         |            |       |    |      |
|   |                                                                    | G          |       |    |      |
|   |                                                                    |            | Share | Ca | ncel |

7. Make note of the folder path. It will be used later in the process. Example: \\011737L\Scans

|   |                                                                                                    | _      |        | $\times$ |
|---|----------------------------------------------------------------------------------------------------|--------|--------|----------|
| ← | 2 Network access                                                                                   |        |        |          |
|   |                                                                                                    |        |        |          |
|   | Your folder is shared.                                                                             |        |        |          |
|   | You can <u>e-mail</u> someone links to these shared items, or <u>copy</u> and paste the links into | anothe | r app. |          |
|   |                                                                                                    |        |        |          |
|   | Individual Items                                                                                   |        |        | ^        |
|   | \\011737L\Scans                                                                                    |        |        |          |
|   |                                                                                                    |        |        |          |
|   |                                                                                                    |        |        |          |
|   |                                                                                                    |        |        |          |
|   |                                                                                                    |        |        |          |
|   | Shared items aren't accessible when your computer is asleep.                                       |        |        |          |
| c | Show me all the network shares on this computer.                                                   |        |        |          |
|   |                                                                                                    |        | Do     | one      |
|   |                                                                                                    |        |        |          |

8. At the copier select User Tools or Settings, Machine Features (if present), Printer Features, Configuration Page. Locate the machine IPv4 address from the configuration page.

| Configuration Pa                                                                                                | ge                                                                                                    |                                                                                                    | RICOH Aficio MP C4000                    |
|----------------------------------------------------------------------------------------------------|----------------------------------------------------------------------------------------------------|----------------------------------------------------------------------------------------------------|------------------------------------------|
| System Reference                                                                                                | 1                                                                                                    |                                                                                                    | Mar. 03,2014 09:13:56AM                  |
| Unit Number                                                                                                    | V1205501003                                                                                                    | Total Memory                                                                                                    | 1024 MB                                  |
| Total Counter<br>Firmware Version                                                                               | 258679<br>Printer[1.22 / D0295572F], Sj<br>NBJ8.27 / D0295553F]                                                     | ntem[1.23 / 002955627], Engine(1.55:08 / 00                                                                           | 295117KQ, LCDC[1.09 / D0291491D]_        |
| Device Connection<br>HDD: Fort / Nacio Download<br>Printer Language<br>Attached Equipment<br>Concumption Status | Free Bpace 510440 KB , Di<br>Adobe PostScript 3 (1.02), A<br>Tray 3 (LCT), Finisher SR300<br>Black Toner Remaining: | A Copecity 510445 KB<br>5066 PDF (1.02), RPC5 (3.7.5.2.1), PCL 5r (1<br>10<br>( ) ( ) ( ) ( ) ( ) ( ) ( ) ( ) ( ) ( ) | .023, PCI, XI. [1.82]<br>Initig: (       |
| Paper Inud                                                                                                    | Magenta Toner Remaining:                                                                                            | (WEWWD), Yelow Toner Rem                                                                                              | isking: [ 🖬 🖬 🖬 🗍 ]                      |
| Tray Prinity                                                                                                    | Tay 3                                                                                                    |                                                                                                    |                                          |
| Bypass Tray<br>Tray 1<br>Tray 2<br>Tray 3                                                                       | 11 x 8 1/2 Plain Paper<br>11 x 8 1/2 Plain Paper<br>8 1/2 x 14 Special Paper 1<br>11 x 8 1/2 Plain Paper            | Fray Looked Duplex Unavailable                                                                                        |                                          |
| Maintenance                                                                                                    |                                                                                                    |                                                                                                    |                                          |
| Manu Protect<br>4 Color Graphic Mode                                                                            | *citl<br>Photo Priority                                                                                             | List / Test Print Lock                                                                                                | or                                       |
| System                                                                                                    | 1                                                                                                    |                                                                                                    | * indicates a non-default setting.       |
| Print Enter Report<br>Memory Overflow<br>Rotale by 160 Degrees<br>Hours to Delote<br>Days to Delote             | Off<br>Do not Print<br>Off<br>8<br>3                                                                                | Auto Continue<br>Job Separation<br>Auto Dei, Temp, Print Joba<br>Auto Dei Stenef Print Joba<br>Initial Print Job List | Off<br>Off<br>Off<br>On<br>Complete List |
| Memory Usage<br>Copies                                                                                          | Frame Priority<br>1                                                                                                 | Daplex<br>Blank Page Print                                                                                            | "Long Edge Bind<br>On                    |
| Sub Paper Size                                                                                                  | Auto                                                                                                    | Page Size                                                                                                    | 8 1/2 x 11                               |
| Letterhead Setting                                                                                              | or                                                                                                    | Bypass Tray Setting Priority                                                                                          | Driver / Command                         |
| Tray Switching                                                                                                  | OF                                                                                                    | Esland Auto Tray Switching                                                                                            | OH .                                     |
| PCL Menu                                                                                                    | -                                                                                                    |                                                                                                    |                                          |
| Orientation                                                                                                    | Portrait                                                                                                    | Form Lines                                                                                                    | 60                                       |
| Fort Source<br>Point Sine                                                                                       | Flosident<br>12.00                                                                                                  | Fort Number<br>Fort Pitch                                                                                             | 0 10 05                                  |
| Symbol Set                                                                                                    | PC-8                                                                                                    | Courier Font                                                                                                    | Regular                                  |
| Extend A4 Width<br>Resolution                                                                                   | Of<br>600 doi (Standard)                                                                                            | Append CR to LF                                                                                                    | *0#                                      |
| DC Meau                                                                                                    | and which for the state of                                                                                          |                                                                                                    |                                          |
| Job Timeout                                                                                                    | Use Driver / Command                                                                                                | Job Timeout Time                                                                                                    | 0                                        |
| Wait Timeout                                                                                                    | Use Driver / Command                                                                                                | 300                                                                                                    | 350                                      |
| Data Format<br>Color Setting                                                                                    | TECP                                                                                                    | Resolution<br>Color Pastie                                                                                            | 600 dpi (Standard)<br>Auto               |
| Process Color Model                                                                                             | "Black & White                                                                                                    |                                                                                                    |                                          |
| PDF Menu                                                                                                    |                                                                                                    |                                                                                                    |                                          |
| Resolution<br>Color Profile                                                                                     | 600 dpi (Standard)<br>Auto                                                                                          | Prosent                                                                                                    | *Fine<br>*Black & White                  |
| Host Interface                                                                                                  |                                                                                                    |                                                                                                    |                                          |
| VO Buffer                                                                                                    | 128 KB                                                                                                    | NO Timesut                                                                                                    | 15 seconds                               |
| DHCP<br>Sub-oel Mark                                                                                            | On<br>255.255.254 0 0                                                                                               | Prid Galessav Address                                                                                                 | 195, 56, 47, 29,                         |
| Pv6 Stateless Setting                                                                                           | Activo                                                                                                    | NW Frame Type                                                                                                    |                                          |
| Pv4                                                                                                    | Active                                                                                                    | IPv6<br>SMR                                                                                                    | ID Address of                            |
| AppleTak                                                                                                    | Active                                                                                                    | Ethernel Speed                                                                                                    | IP Address of                            |
| Interface Information                                                                                           | anacaye                                                                                                    |                                                                                                    | Ricoh                                    |
| MAC Address                                                                                                    | 00.26.73.11.0d.75                                                                                                   | Host Name                                                                                                    |                                          |
| Operation Mode (NetWare)<br>File Server Neme (NetWare)                                                          | Print Server<br>Not Defined                                                                                         | Print Berver Name(NetWare)<br>NDS Cartest Name (NetWare)                                                              | No. Dalinas                              |
| Workgroups Name (SMB)<br>Invalid Interface                                                                      | WORKGROUP<br>Not Detected                                                                                           | Network Path Name (SMB)                                                                                               | VRNP110075WPC4000                        |

9. Now open a web browser on your computer and enter the IP address from the configuration page into the address bar, then hit enter.

| RNP002673EE939D - Web Image Mc $\boldsymbol{X}$ | +                        |                                                           |                  |                                |                  |                 |                         |               |      |      |
|-------------------------------------------------|--------------------------|-----------------------------------------------------------|------------------|--------------------------------|------------------|-----------------|-------------------------|---------------|------|------|
| $( \epsilon ) \rightarrow c $                   | Q 166.66.47.20           |                                                           |                  |                                |                  |                 | $\overline{\mathbf{A}}$ | 100<br>III\ 🗉 | 127  | ≡    |
| Generation Koninet Metro Sales ***** Ricol      | h USA 🔟 Metro Franklin 🔇 | 🔓 Google                                                  | 🖨 Ricoh Learning | Metro Tech Portal 🔘 RICOH ARMS | G FlexRelease CX | RAMP Subscriber | E FM Audit              | Central   Log |      | >>   |
| RICOH MP 5055                                   | Web Image Monitor        |                                                           |                  |                                |                  |                 |                         | ? i           | II L | ogin |
| Home                                            |                          |                                                           |                  |                                |                  |                 |                         |               |      |      |
|                                                 |                          |                                                           |                  |                                |                  | English 🗸       | Switch                  | Refresh       | ?    | ^    |
| Status/Information                              | Device Name              | : RICOH MP 5055                                           |                  | Comment                        | :                |                 |                         |               |      |      |
| *                                               | Location                 | :                                                         |                  | Host Name                      | : RNP002673      | E939D           |                         |               |      |      |
|                                                 | Control Panel            | : Smart Operation Panel                                   |                  |                                |                  |                 |                         |               |      |      |
|                                                 |                          |                                                           |                  |                                |                  |                 |                         |               |      |      |
|                                                 | Alert                    |                                                           |                  | Status                         |                  |                 |                         |               |      |      |
|                                                 | Alert                    |                                                           |                  | System                         | 🎦 Call Servio    | e               |                         |               |      |      |
|                                                 | Messages (1item(s))      | Functional Problem:Finishe<br>Please call service, SC:792 | er<br>2-00       | Toner                          | Status OK        |                 |                         |               |      |      |
|                                                 |                          |                                                           |                  | Input Tray                     | Out of Pa        | ber             |                         |               |      |      |
|                                                 |                          |                                                           |                  | Output Iray                    | Status Ok        |                 |                         |               |      |      |
|                                                 |                          |                                                           |                  |                                |                  |                 | [                       | Check Detai   | ls   |      |

10. Log in with "admin" for user (must be lower case) and leave the password field black.

| <mark>кісон</mark><br>Web Im          | age Monitor    |  |
|---------------------------------------|----------------|--|
| Login User Name :<br>Login Password : | admin<br>Login |  |
| Cancel                                |                |  |
|                                       |                |  |
|                                       |                |  |

11. Once logged in, go to Device Management/Address Book. (your screen may differ slightly)

RICOH MP 5055 Web Image Monitor

| Home                  |                                    |
|-----------------------|------------------------------------|
|                       |                                    |
| 1 Status/Information  | Device Name : RICOH MP 5055        |
| 🐼 Device Management 🕠 | Configuration mart Operation Panel |
| Print Job/Stored File | Address Book                       |
| Convenient Links      | Main Power Off                     |
|                       | Reset Printer Job                  |
|                       | Reset the Machine                  |
|                       | Screen Monitoring                  |
|                       | Remote Panel Operation             |
|                       |                                    |
|                       |                                    |
|                       | Alart                              |

12. Select "Detail Input" (if present) and "Add User".

RICOH MP 5055 Web Image Monitor

| Home                                                                   |                                                       |
|------------------------------------------------------------------------|-------------------------------------------------------|
| Address List (Display A                                                | All Items)                                            |
| Back                                                                   |                                                       |
| With Easy Input you can edit the<br>With Detail Input you can edit all | Address Book with a wizard method but you (<br>items. |
| Easy Input Detail Input                                                |                                                       |
| Add User Change                                                        | Delete 🚮 Add Group 💭 Data C                           |

13. Enter a name that you want to appear on the scan button in both the Name and Key Display fields. In Folder Authentication select "Specify" and enter your PC login user name. Click change to enter the password you use to log into your PC (you will need to enter it twice). Hit "OK" to the password menu. Then enter the folder path that was noted in step 7. Leave the other fields at their default values. Hit "OK" at the top or bottom of the menu.

| ок                                                                                                    | Save and Add Another Cancel                                                                                                    |
|----------------------------------------------------------------------------------------------------|----------------------------------------------------------------------------------------------------|
| <ul> <li>Registration N</li> <li>Name</li> <li>Key Display</li> <li>Display Priority</li> </ul>                                                                                                    | o. :00005<br>:Gary's Scans<br>:Gary's Scans<br>y :Priority5 v 1: High Priority - 10: Low Priority                                                                                                    |
| Title                                                                                                    |                                                                                                    |
| ■Title 1<br>■Title 2<br>■Title 3<br>■Add to Freq.                                                                                                    | : None ↓<br>: None ↓<br>: ● On ○ Off                                                                                                    |
| Authenticatio                                                                                                    | n Information                                                                                                    |
| <ul> <li>Authentication<br/>Login User N<br/>Login Passwa</li> <li>SMTP Authenti<br/>Login User N<br/>Login Passwa</li> <li>Folder Authenti<br/>Login User N<br/>Login Passwa</li> <li>LDAP Authentia<br/>Login User N<br/>Login Passwa</li> <li>Available Function</li> </ul> | Info at Login<br>lame :<br>ord : Change<br>ication : O Use Auth. Info at Login O Specify Other Auth. Info below: O Do not Specify<br>lame :<br>ord : Change<br>tication : O Use Auth. Info at Login O Specify Other Auth. Info below: O Do not Specify<br>lame :<br>Gary<br>ord : Change<br>cation : O Use Auth. Info at Login O Specify Other Auth. Info below: O Do not Specify<br>lame :<br>ord : Change<br>cation : O Use Auth. Info at Login O Specify Other Auth. Info below: O Do not Specify<br>lame :<br>ord : Change<br>tions Copier Fax Scanner<br>Document Server Printer Browser<br>ications O Depending on the settings in [Available Functions], you may not be able to u |
| Protection                                                                                                    |                                                                                                    |
| <ul> <li>Use Name as</li> <li>Protect Destina<br/>Protection Obj<br/>Protection Co<br/>Access Privile</li> <li>Protect File(s)<br/>Access Privile</li> </ul>                                                                                                    | i Destination<br>ation<br>ect : □ Folder Destination<br>ode : Change<br>ege : Change<br>ege : Change                                                                                                    |
| Email                                                                                                    |                                                                                                    |
| Email Address<br>User Certificat<br>User Certificat<br>Encryption                                                                                                    | e Status :None<br>e :Change<br>: Set Individually Encrypt All                                                                                                    |
| Folder                                                                                                    |                                                                                                    |
| <ul> <li>Protocol</li> <li>Port No.</li> <li>Server Name</li> <li>Path</li> </ul>                                                                                                    | : SMB<br>:21<br>:<br>:\\011737L\Scans                                                                                                    |

You should now be set up to scan to your PC. If you have trouble, make sure your PC is set to "Private Network" or "Domain Network" and not "Public Network".

Network profile

O Public Your PC is hidden from other devices on the network and can't be used for printer and file sharing.

Private

For a network you trust, such as at home or work. Your PC is discoverable and can be used for printer and file sharing if you set it up.

Also verify that there isn't a firewall that could block scanning. If you need further assistance, call our helpdesk at (612)798-1348 or email us at networksupport@metrosales.com.